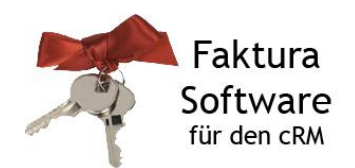

## FAQ: Existiert eine Inventurfunktion in der Faktura Software?

Über eine Inventur werden körperliche Lagerbestände (Ist-Bestand) ermittelt. Diese können mit den Lagerbeständen in der Faktura Software (Soll-Bestand) abgeglichen werden.

Innerhalb der Faktura Software erfolgt eine permanente Bestandskontrolle. Alle Warenbewegungen werden über das Lagerprotokoll erfasst. Die Inventur kann daher optional in mehreren Schritten durchgeführt werden, z.B. nach Warengruppen.

Über die Ansicht **FakturaLager** kann über die Schaltfläche "**Inventarliste erzeugen**" eine Vorschau des aktuellen Inventars über alle Läger generiert werden.

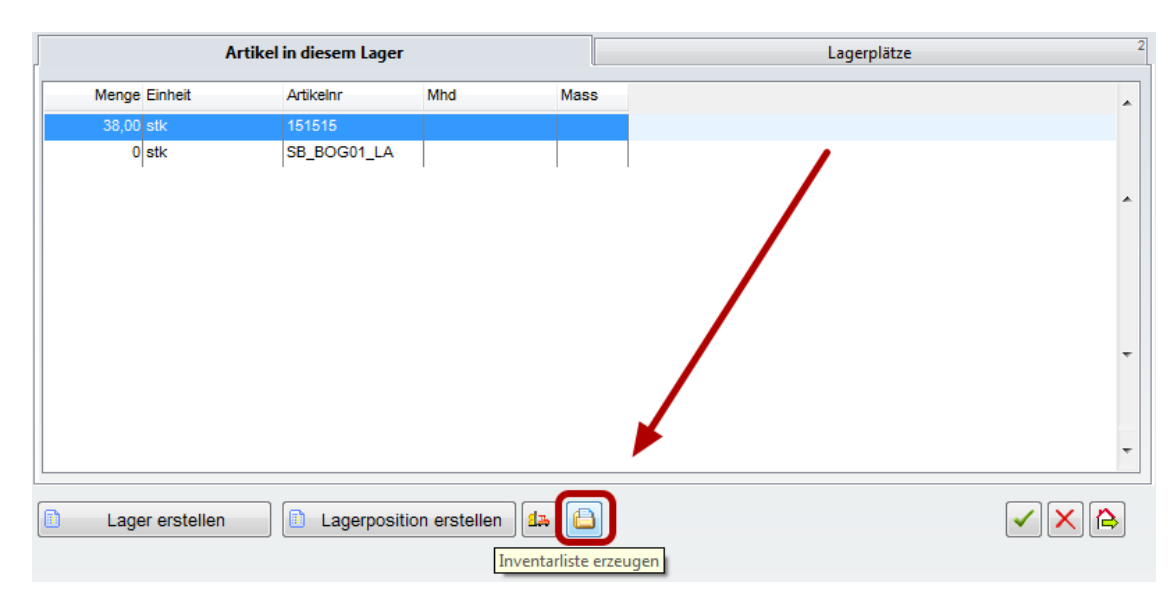

Die generierte Vorschau kann anschließend zur weiteren Verwendung ausgedruckt werden.

| 0 4 4        | 1 von 7 👻   | 100% • A 41 A                                                 | <b>a a</b> ø |        |     |
|--------------|-------------|---------------------------------------------------------------|--------------|--------|-----|
| Í            |             | Inventarliste für das La<br>Zentral - Lager<br>vom 17.07.2012 | ger          |        |     |
| Articohummer |             | Bezeichnung                                                   | Mange        | Enhet  | Mht |
|              | 151515      | Faktura Software für den oRM                                  | 95,00        | 85K    |     |
|              | SB_BOG01_LA | Sportbogen GABONA einfache Ausführung                         | 0,00         | 8%     |     |
|              | Est         | befinden sich 2 Artikel in diesem Lager                       |              | 5024.0 |     |
|              |             |                                                               |              |        |     |

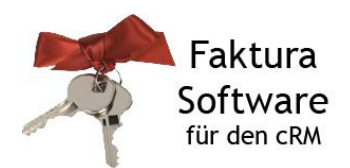

Der Verlauf der Zu- und Abgänge der Läger wird in der Ansicht FakturaLagerprotokoll erfasst (Lagerbuch).

| ➡ Erf_Dat  | Artikelnr   | Menge  | Status                  | Lager                       |
|------------|-------------|--------|-------------------------|-----------------------------|
| 19.03.2012 | 151515      | 38,00  | Manuelle Einbuchung     | Zentral - Lager             |
| 10.02.2012 | SB_BOG01_LA | 600,00 | Warenausgang            | Wareneingang                |
| 10.02.2012 | SB_BOG01_LA | 600,00 | Reservierung            |                             |
| 04.01.2012 | LagerSNR    | 1,00   | Manuelle Einbuchung     | Zentral - Lager Hochregal 1 |
| 04.01.2012 | LagerSNR    | 1,00   | Manuelle Einbuchung     | Wareneingang                |
| 04.01.2012 | LagerSNR    | 1,00   | Manuelle Einbuchung     | Zentral - Lager             |
| 06.12.2011 | LagerSNR    | 5,00   | Reservierung            |                             |
| 06.12.2011 | LagerSNR    | 5,00   | Reservierung            |                             |
| 06.12.2011 | LagerSNR    | 5,00   | Warenausgang            | Wareneingang                |
| 25.11.2011 | SB_BOG01_LA | 15,00  | Warenausgang            | Zentral - Lager             |
| 01.09.2011 | SB_BOG01_LA | 1,00   | Reservierung            |                             |
| 01.09.2011 | SB_BOG01_LA | 5,00   | Warenausgang            | Zentral - Lager             |
| 01.09.2011 | SB_BOG01_LA | 5,00   | Reservierung / gelöscht |                             |
| 31.08.2011 | SB_BOG01_LA | 20,00  | Initialbestand          | Zentral - Lager             |
| 31.08.2011 | SB_BOG01_LA | 5,00   | Manuelle Einbuchung     | Wareneingang                |

Zur Anpassung der Sollbestände bietet die Faktura Software mehrere Möglichkeiten:

1. Lagerposition auflösen (FakturaÜbersicht)

|                              |                               | Vorgang ausführen |                           |                 |
|------------------------------|-------------------------------|-------------------|---------------------------|-----------------|
| Bestellvorschlag<br>zu Beleg | Bestellung in<br>Wareneingang | 5 Kombi-Druck Nr  | Lagerposition<br>auflösen | Datev ausführen |
|                              | Wareneingang<br>buchen        |                   |                           |                 |

Es wird eine Lagerposition gelöscht. Die Artikel können in ein anderes Lager gebucht werden. Wenn diese nicht in ein anderes Lager gebucht werden, werden die Artikel automatisch in den Wareneingang verschoben.

2. Artikel einlagern (FakturaArtikel, Registerkarte Lager; FakturaLager)

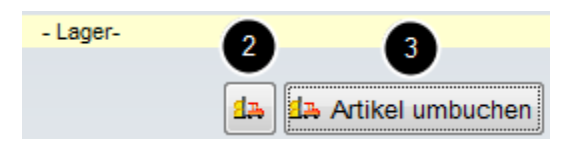

Manuelles Hinzufügen von Artikeln zu einem Lager.

- Bei Eingabe eines positiven Mengenwerts erfolgt eine manuelle Einbuchung in das Lager.

- Bei Eingabe eines negativen Mengenwerts erfolgt eine manuelle Ausbuchung aus dem Lager.

3. Artikel umbuchen (FakturaArtikel, Registerkare Lager)

"Verschieben" von Artikeln in andere Lager

Hinweis: cosmolink e.K. macht keine Angaben zu einer bestimmten Eignung der in diesem Dokument enthaltenen Informationen. Die Dokumente und dazugehörigen Grafiken werden ohne Gewährleistung jeglicher Art zur Verfügung gestellt. Irrtümer und Fehler bleiben ausdrücklich vorbehalten. Die Angaben hinsichtlich Tauglichkeit und Eignung der zur Verfügung gestellten Informationen für einen bestimmten Zweck, erfolgen ohne Gewähr. cosmolink e.K. übernimmt keine Haftung für eventuell auftretende Kosten, Folgekosten, Schäden oder Folgeschäden im Zusammenhang mit der Nutzung der Dateien und kann weder für unerlaubte Handlungen, die aus Nutzungsausfall, Verlust von Daten oder entgangenem Gewinn resultieren, noch für Schäden, die durch Verwendung von Softwaredokumenten oder Informationen entstanden sind, haftbar gemacht werden. Die Informationen gelten nur für Einzelfallszenarien und enthalten keine Garantie der Beschaffenheit der Produkte. Alle Rechte vorbehalten. © 2012 by Faktura-Software.net